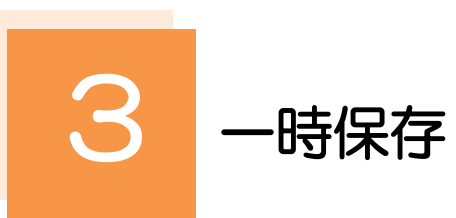

お取引内容を入力中に作業を中断したい場合、入力途中の内容を保存することができます。作業を再開したい場合は、「作成中取引一覧」から一時保存した内容を呼び出すことができます。(P.152参照)

3.1 一時保存

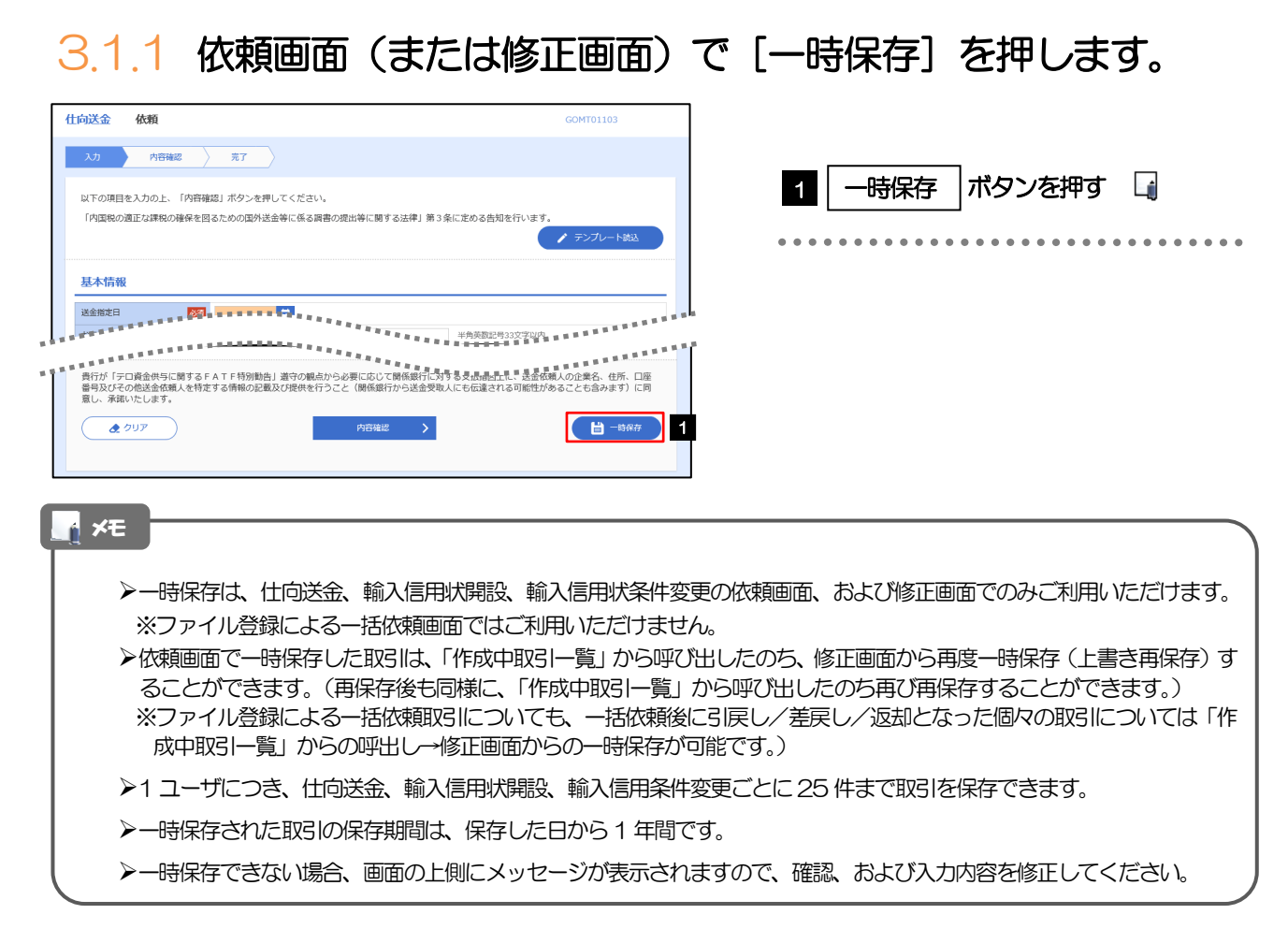

## 3.1.2 一時保存の完了です。

| 土向送金 保存結果                      |                            | GOMT01205 |   |      |      |      |
|--------------------------------|----------------------------|-----------|---|------|------|------|
| 入力 売了                          |                            |           |   |      | _    |      |
| 取引の一時保存が完了しま                   | した。                        |           | 1 | 受付番号 | を控える |      |
| 取引情報                           |                            |           |   |      |      | <br> |
| 受付番号                           | OMT20220401100001          |           |   |      |      |      |
| 取引名                            | 仕向送金                       |           |   |      |      |      |
| 店名                             | 001 HEAD OFFICE ホンテンエイギョウブ |           |   |      |      |      |
| 顧客番号                           | 00100123456                |           |   |      |      |      |
| 企業名(英字)                        | FOREIGN EXCHANGE CO., LTD. |           |   |      |      |      |
| ステータス                          | 保存中                        |           |   |      |      |      |
| 操作日時                           | 2022/04/01 12:00:00        |           |   |      |      |      |
| (く 仕向送金メニューへ<br>(く トッブ (外為) へ) | ) 続けて新聞の入りへ <b>〉</b>       |           |   |      |      |      |
|                                |                            |           |   |      |      |      |